Installing EasyMatch OL ST

1) Double Click on the file EasyMatch OL ST- Unicode.exe to start the installation.

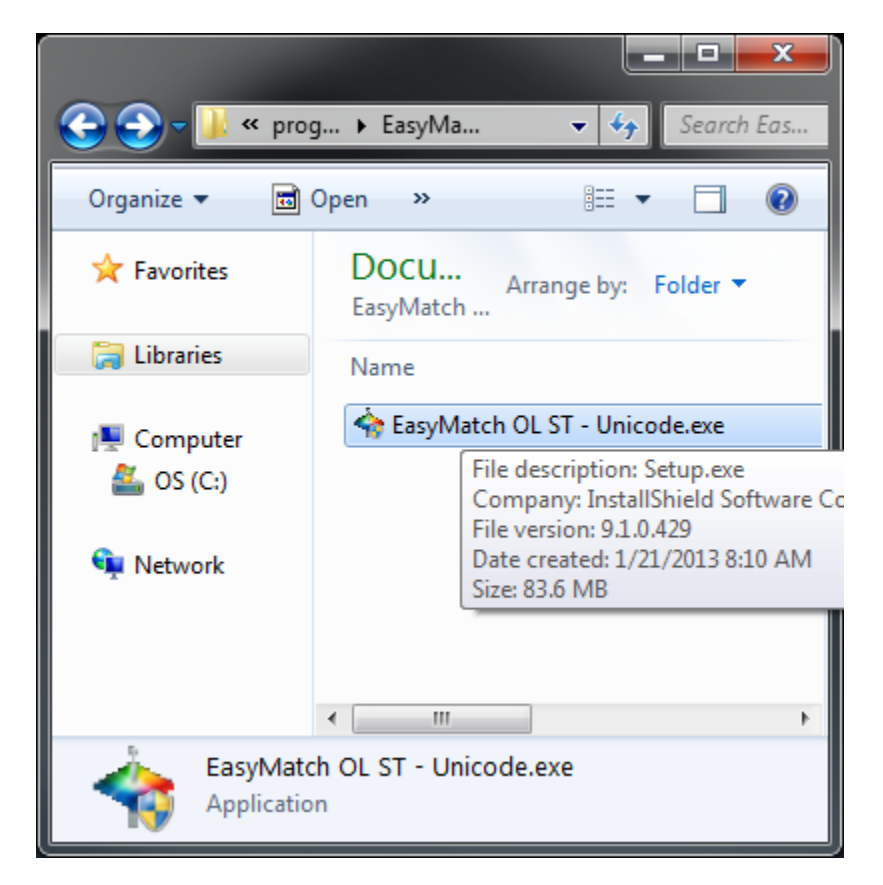

## 2) Follow the screen Prompts

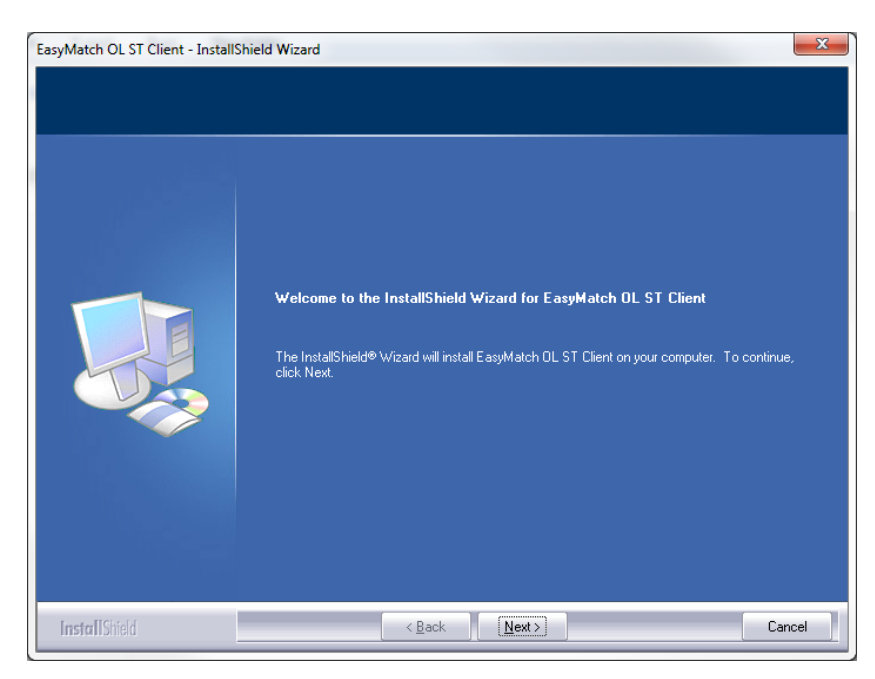

#### 3) Check the license agreement box

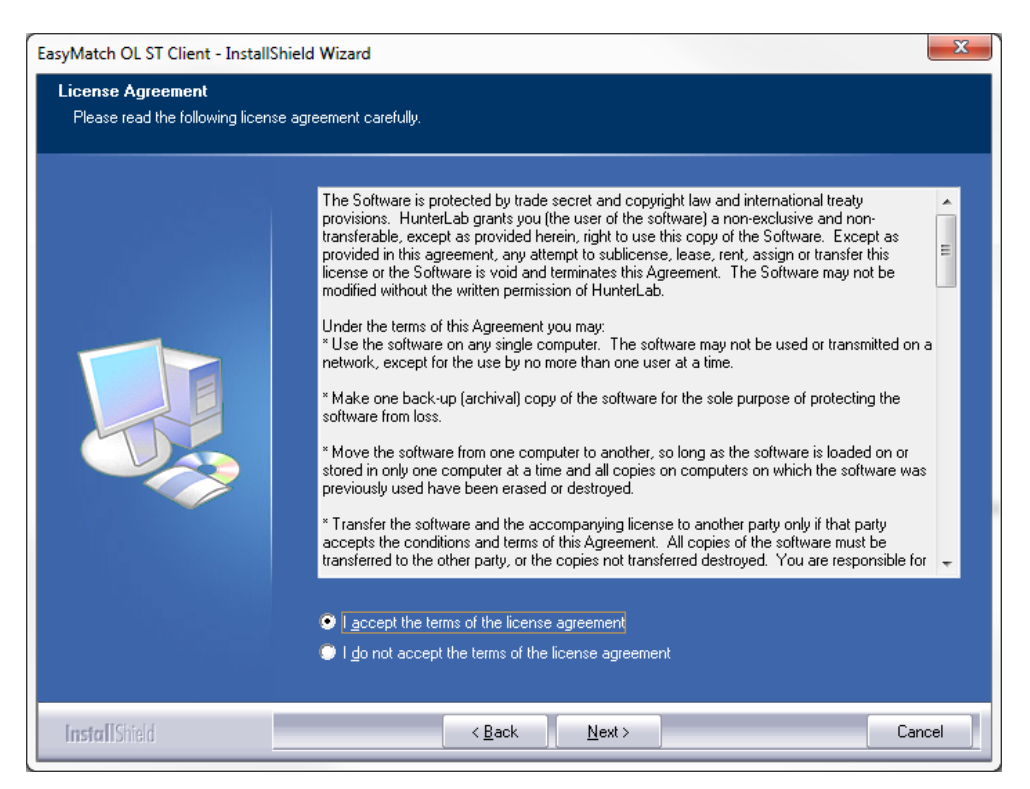

#### 4) Enter your Company Name. The software will begin installation

| EasyMatch OL ST Client - InstallShi                    | eld Wizard                                                             | ×     |
|--------------------------------------------------------|------------------------------------------------------------------------|-------|
| Customer Information<br>Please enter your information. |                                                                        |       |
|                                                        | Please enter your name and the name of the company for which you work. |       |
|                                                        | User Name:<br>Microsoft                                                |       |
|                                                        | <u>C</u> ompany Name:<br>Microsoft                                     |       |
|                                                        |                                                                        |       |
|                                                        |                                                                        |       |
|                                                        |                                                                        |       |
|                                                        |                                                                        |       |
| InstallShield                                          | < <u>B</u> ack <u>N</u> ext>                                           | ancel |

### 5) Select Complete type and click Next

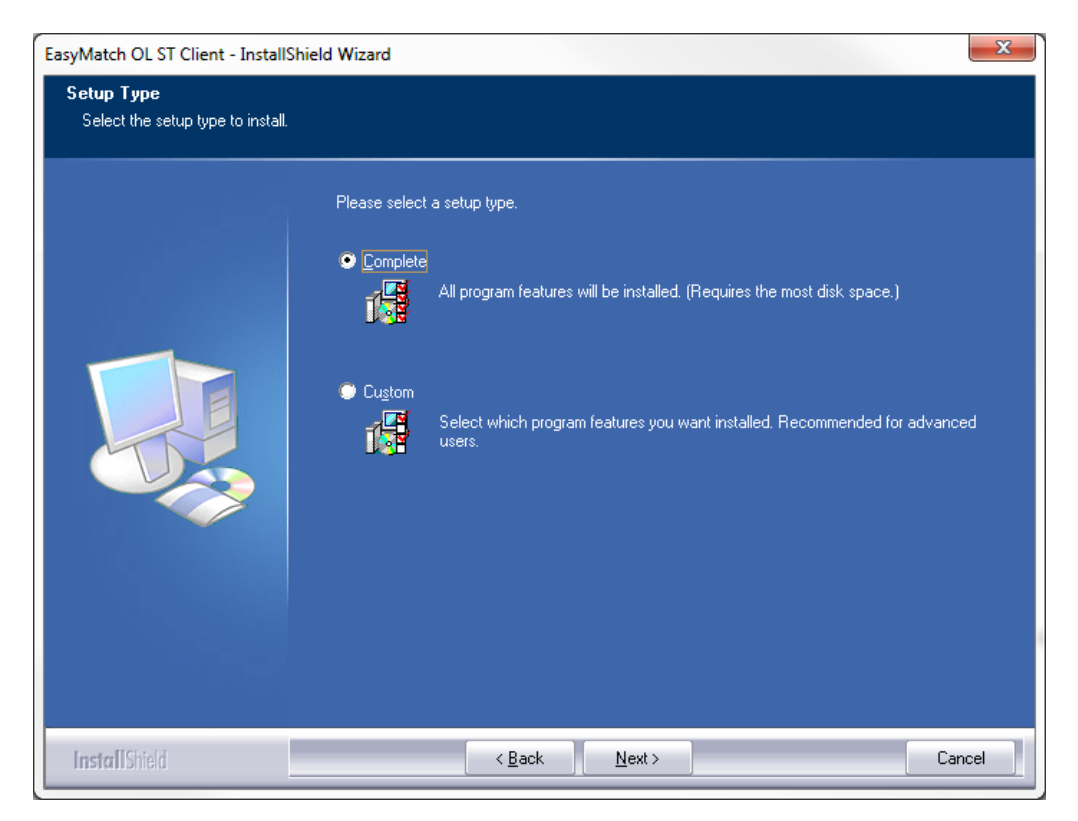

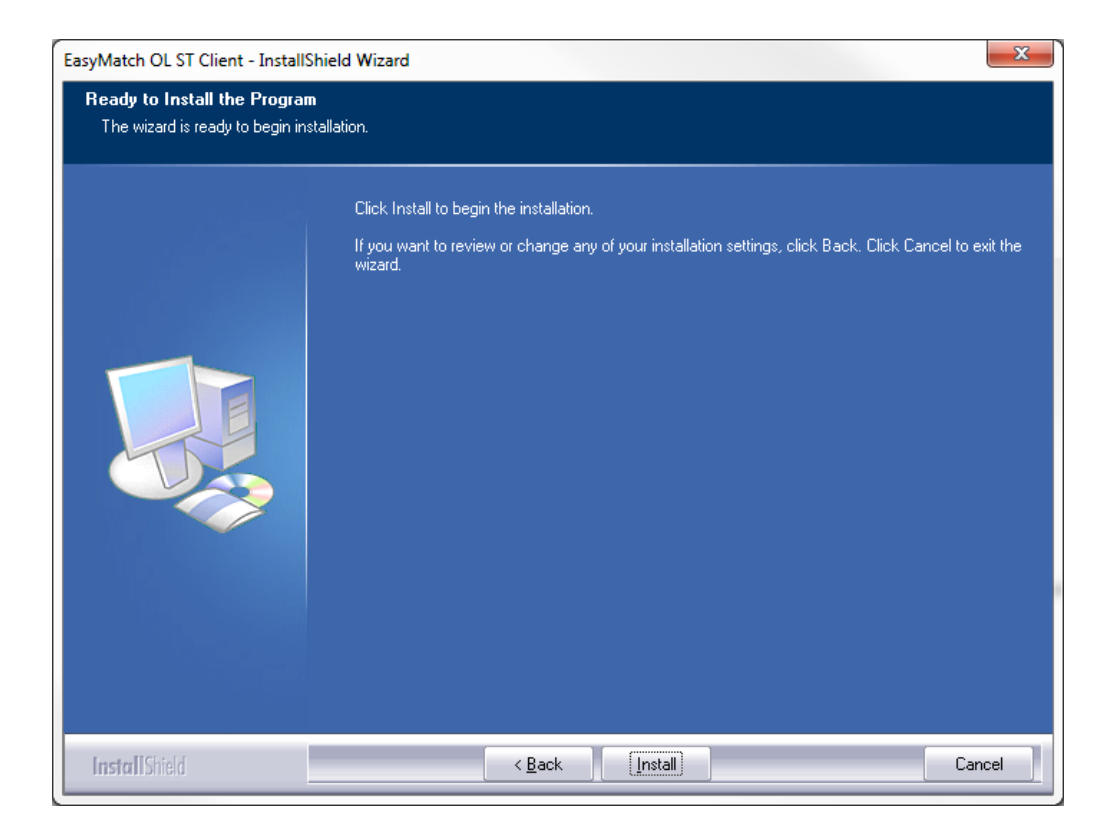

| EasyMatch OL ST Client - Install | Shield Wizard |                |                | x      |
|----------------------------------|---------------|----------------|----------------|--------|
| Server Settings                  |               |                |                |        |
|                                  |               |                |                |        |
|                                  | Please Ent    | er Server Name |                |        |
|                                  | Server        | Computer Name  |                |        |
|                                  |               |                |                |        |
| InstallShield                    |               | < <u>B</u> ack | <u>N</u> ext > | Cancel |
|                                  |               |                |                |        |

6) The name of your computer will be displayed as the Server Name. Select Next.

| EasyMatch OL ST Client - InstallShi | ield Wizard                                                                                                  |
|-------------------------------------|----------------------------------------------------------------------------------------------------|
|                                     |                                                                                                    |
| 14 <u>44</u> 000                    | InstallShield Wizard Complete                                                                                |
|                                     | The InstallShield Wizard has successfully installed EasyMatch OL ST Client. Click Finish to exit the wizard. |
| InstallShield                       | < Back Finish Cancel                                                                                         |

7) For Windows 7 and Windows 8 Operating systems: Right Click on icon and select properties. From the Compatibility Tab, check "Run as Administrator" box.

| Security                                                             | Details                                                           | Previous Versions                                   |  |  |
|----------------------------------------------------------------------|-------------------------------------------------------------------|-----------------------------------------------------|--|--|
| General                                                              | Shortcut                                                          | Compatibility                                       |  |  |
| If you have problem<br>an earlier version of<br>matches that earlier | ns with this program and<br>f Windows, select the o<br>r version. | d it worked correctly on<br>compatibility mode that |  |  |
| Help me choose                                                       | the settings                                                      |                                                     |  |  |
| Compatibility mod                                                    | e                                                                 |                                                     |  |  |
| 🔲 Run this pro                                                       | gram in compatibility mo                                          | ode for:                                            |  |  |
| Windows XP (                                                         | Service Pack 3)                                                   | -                                                   |  |  |
|                                                                      | ,                                                                 |                                                     |  |  |
| Settings                                                             |                                                                   |                                                     |  |  |
| Bun in 256 c                                                         | colors                                                            |                                                     |  |  |
| Bun in C40                                                           | . 490                                                             |                                                     |  |  |
| Run in 640 x 480 screen resolution                                   |                                                                   |                                                     |  |  |
| Disable visu                                                         | al themes                                                         |                                                     |  |  |
| Disable desk                                                         | top composition                                                   |                                                     |  |  |
| Disable displ                                                        | ay scaling on high DPI                                            | settings                                            |  |  |
| Drivila en Lavral                                                    |                                                                   |                                                     |  |  |
| Filvilege Level                                                      |                                                                   |                                                     |  |  |
| Run this program as an administrator                                 |                                                                   |                                                     |  |  |
|                                                                      |                                                                   |                                                     |  |  |
| 🛛 😗 Change setti                                                     | ings for all users                                                |                                                     |  |  |
| ·                                                                    |                                                                   |                                                     |  |  |
|                                                                      |                                                                   |                                                     |  |  |

# Starting the Program for the first time

1) Double click on the EasyMatch OL ST Client Icon on your desktop to start the software.

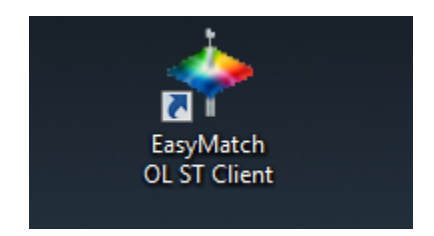

2) Enter 'admin' for the User Name and 'hunterlab' for the Password. This is case sensitive.

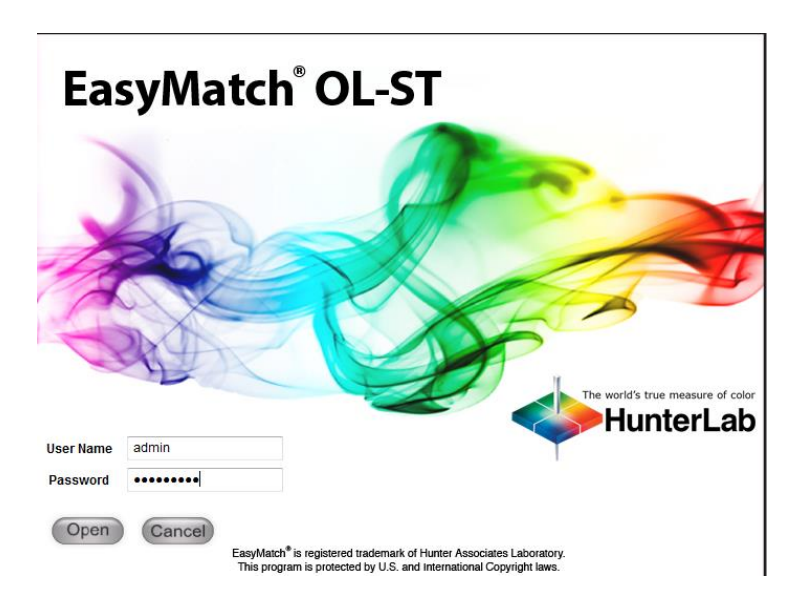

3) A message will appear indicating you have not yet set up a Product Setup Name. Click OK to continue.

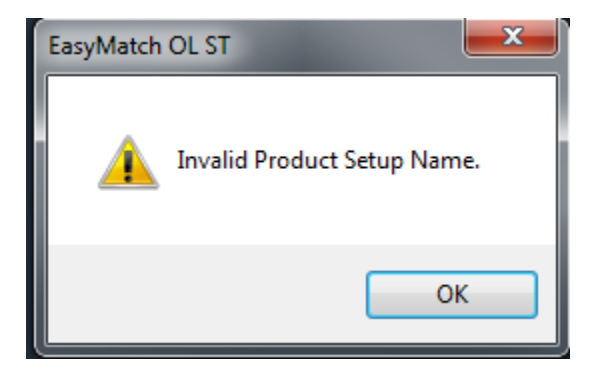

4) From the Main Screen Toolbar, select System/System Configuration/System Set...

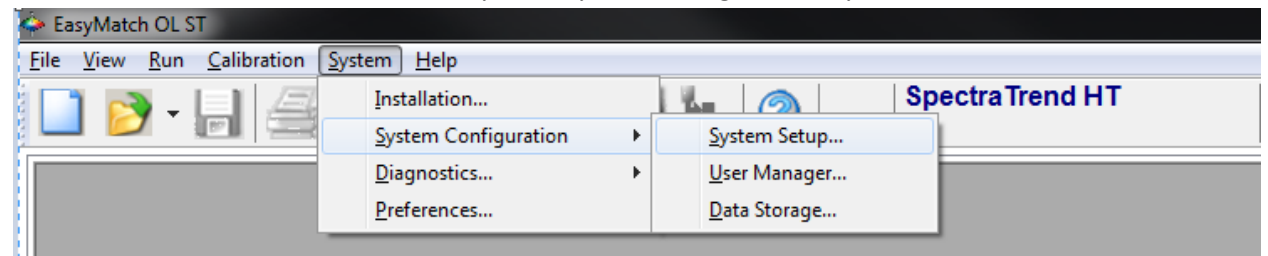

| EasyMatch OL ST SystemSetu | ıp                    |                  |               |               | ×    |
|----------------------------|-----------------------|------------------|---------------|---------------|------|
| EasyMatch OL ST            | Sensor Configuration  | Run Options      | Analog OutPut | Options Log   | ging |
| · Default                  | S <u>e</u> nsor Name  |                  |               |               |      |
|                            | Discover and Sele     | ct a Sensor in t | he Network    |               |      |
|                            |                       |                  |               |               |      |
|                            |                       |                  |               | Search        |      |
|                            | - Sensor Connectivity | Info             |               |               |      |
|                            |                       |                  |               |               |      |
|                            |                       |                  |               |               |      |
|                            |                       |                  | Tes           | t Connection  |      |
|                            |                       |                  |               |               |      |
|                            |                       |                  |               |               |      |
|                            |                       |                  |               |               |      |
| Please Select a System Se  | stup to Edit          |                  |               |               |      |
|                            |                       | Save             | Done          | <u>Cancel</u> |      |

5) Right Click on Default and then click Select from the dropdown menu.

| EasyMatch OL ST SystemSetup                                                        |           |                                                                |  |  |
|------------------------------------------------------------------------------------|-----------|----------------------------------------------------------------|--|--|
| EasyMa                                                                             | tch OL ST | Sensor Configuration Run Options Analog OutPut Options Logging |  |  |
| i <mark>De</mark>                                                                  | Select    | sor Name sensor                                                |  |  |
|                                                                                    | Rename    | scover and Select a Sensor in the Network                      |  |  |
|                                                                                    | Delete    | · · · · · · · · · · · · · · · · · · ·                          |  |  |
|                                                                                    | Export    | Search                                                         |  |  |
| Sensor Connectivity Info<br>IP: 207.176.71.128<br>PortNo: 10001<br>Test Connection |           |                                                                |  |  |
|                                                                                    |           | Save Done Cancel                                               |  |  |

| 6) | Check the box for | Discover and | Select a Sensor | on the Networ | k and then c | lick Search |
|----|-------------------|--------------|-----------------|---------------|--------------|-------------|
|----|-------------------|--------------|-----------------|---------------|--------------|-------------|

| EasyMatch OL ST SystemSetup                 |                                                                |  |  |  |  |
|---------------------------------------------|----------------------------------------------------------------|--|--|--|--|
| EasyMatch OL ST                             | Sensor Configuration Run Options Analog OutPut Options Logging |  |  |  |  |
| Default                                     | S <u>e</u> nsor Name sensor                                    |  |  |  |  |
| Discover and Select a Sensor in the Network |                                                                |  |  |  |  |
|                                             | 207.176.71.128=SpectraTrend HT0STS00001STAP V1.09.12.24 -      |  |  |  |  |
|                                             | Search                                                         |  |  |  |  |
|                                             | Sensor Connectivity Info                                       |  |  |  |  |
|                                             | IP: 207.176.71.128                                             |  |  |  |  |
|                                             | PortNo : 10001                                                 |  |  |  |  |
|                                             |                                                                |  |  |  |  |
|                                             | Test Connection                                                |  |  |  |  |
|                                             |                                                                |  |  |  |  |
|                                             |                                                                |  |  |  |  |
|                                             |                                                                |  |  |  |  |
|                                             |                                                                |  |  |  |  |
| Save Done Cancel                            |                                                                |  |  |  |  |

7) Click the Test Connection button and then click Done

| EasyMatch OL ST                       | x |
|---------------------------------------|---|
| Successfully Downloaded System Setup. |   |
| ОК                                    |   |

8) From the Main Menu Toolbar, select Run/Product Setup...

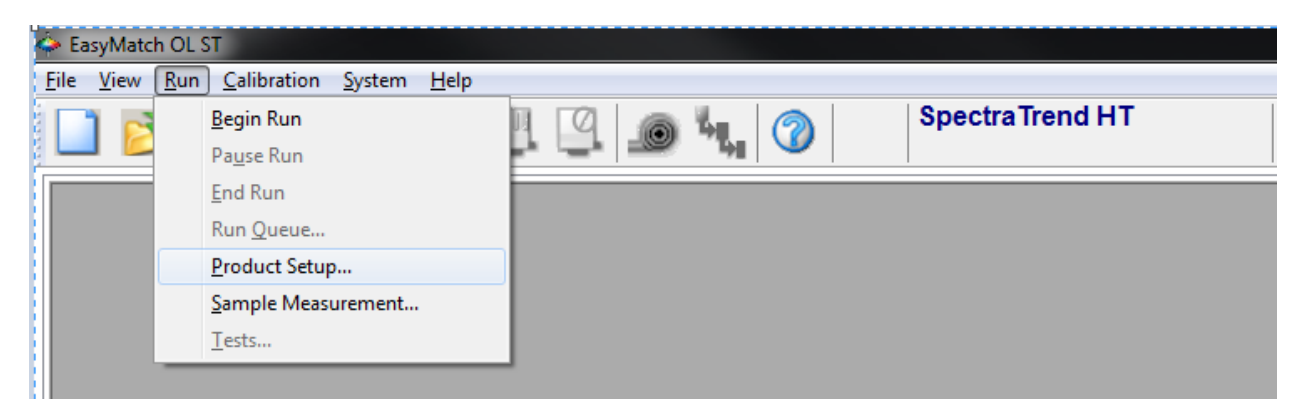

9) Right Click on Product setup 1 and then click and Select. Set up your preferences for Color Scale and measurement types.

| EasyMatch OL ST ProductSetup    |                                                                                                    |
|---------------------------------|----------------------------------------------------------------------------------------------------|
| E EasyMatch OL ST               | Page1   Page2   Page3   Page4     Color Information   Optional Index     L*a*b*   Bt   Image: Color Color C |
| Please Select a Product Setup t | Save Done Cancel                                                                                                    |

10) Make sure to check Page4 for proper heights . The sensor should be located approximately 3.5 inches (90 mm) from the top of your product for best results. Use the front panel of the sensor to check the heights. Select the Diagnostics/Distance Sensor on the front panel to display the distance from the sensor to the top of the product to be measured.

| Diagnostics                                                                                        | Distance Sensor                                      |
|----------------------------------------------------------------------------------------------------|------------------------------------------------------|
| WHITE REPEATABILITY ►<br>GREEN TILE CHECK ►<br>SIGNAL LEVELS ►<br>DISTANCE SENSOR ►<br>SELF TEST ► | 11793<br>17593<br>Sensor: 40199<br>Distance (mm): 90 |
| ∲MAIN MENU                                                                                         | ∮<br>DIAGS MENU∲MAIN MENU                            |

| EasyMatch OL ST ProductSetup   |                           |             | ×      |  |  |
|--------------------------------|---------------------------|-------------|--------|--|--|
| ⊟EasyMatch OL ST<br>⊢- Default | Page1 Page2               | Page3 Page4 |        |  |  |
| Product setup1                 | Belt Distance             | : 5.5       | inches |  |  |
|                                | Min Sample H              | leight: 0   | inches |  |  |
|                                | Max Sample                | Height : 4  | inches |  |  |
|                                | 🔲 Filter Coef             | 0           | %      |  |  |
|                                | HeighTriggering : None -  |             |        |  |  |
|                                | Color Tracking            |             |        |  |  |
|                                | Upper: 200 200 200        |             | 200    |  |  |
|                                | Lower: 0                  | 100         | 100    |  |  |
|                                | Height Color Compensation |             |        |  |  |
|                                | Auto ○ Fixed O.00         |             |        |  |  |
|                                |                           |             |        |  |  |
| Save Done Cancel               |                           |             |        |  |  |

11) Clcik Save and the click Done to download the product setup.

| EasyMatch OL ST                        | ×                                                                    |
|----------------------------------------|----------------------------------------------------------------------|
| Product Setup Dow<br>Next time New Job | nloaded Successfully.<br>created, New Product Setup will take effect |
|                                        | ОК                                                                   |